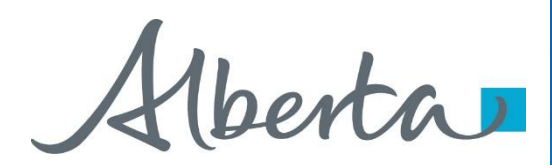

Nelcome!

To the ETS – PNG Continuation: Third Party Request Online Training Course PNG Continuation – Third Party Request: This is the process to complete and submit an Online Third Party Request via ETS. The process begins with the creation of a new request through to submission. The request progresses through various stages (statuses) until completion.

Alberta

#### Revisions

### **Revisions Table**

| Date           | Revisions Type                      | Page Number |
|----------------|-------------------------------------|-------------|
| March 10, 2017 | Initial Creation                    | All         |
| June 2020      | Updated Banner<br>and Resource Page | All         |
| September 2020 | Various                             | All         |

1berta

#### Introduction

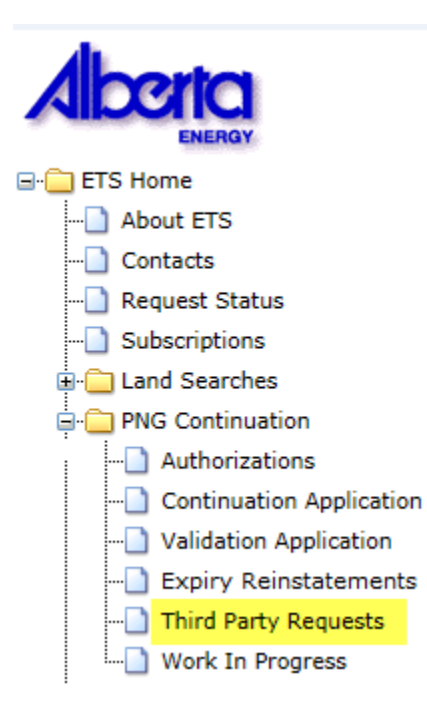

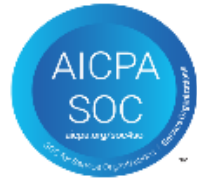

#### In this module you will learn how to:

- Create and submit an Online Third Party Request.
- Cancel or withdraw an Online Third Party Request.
- View a Third Party Response document.

Alberta

#### Login to ETS

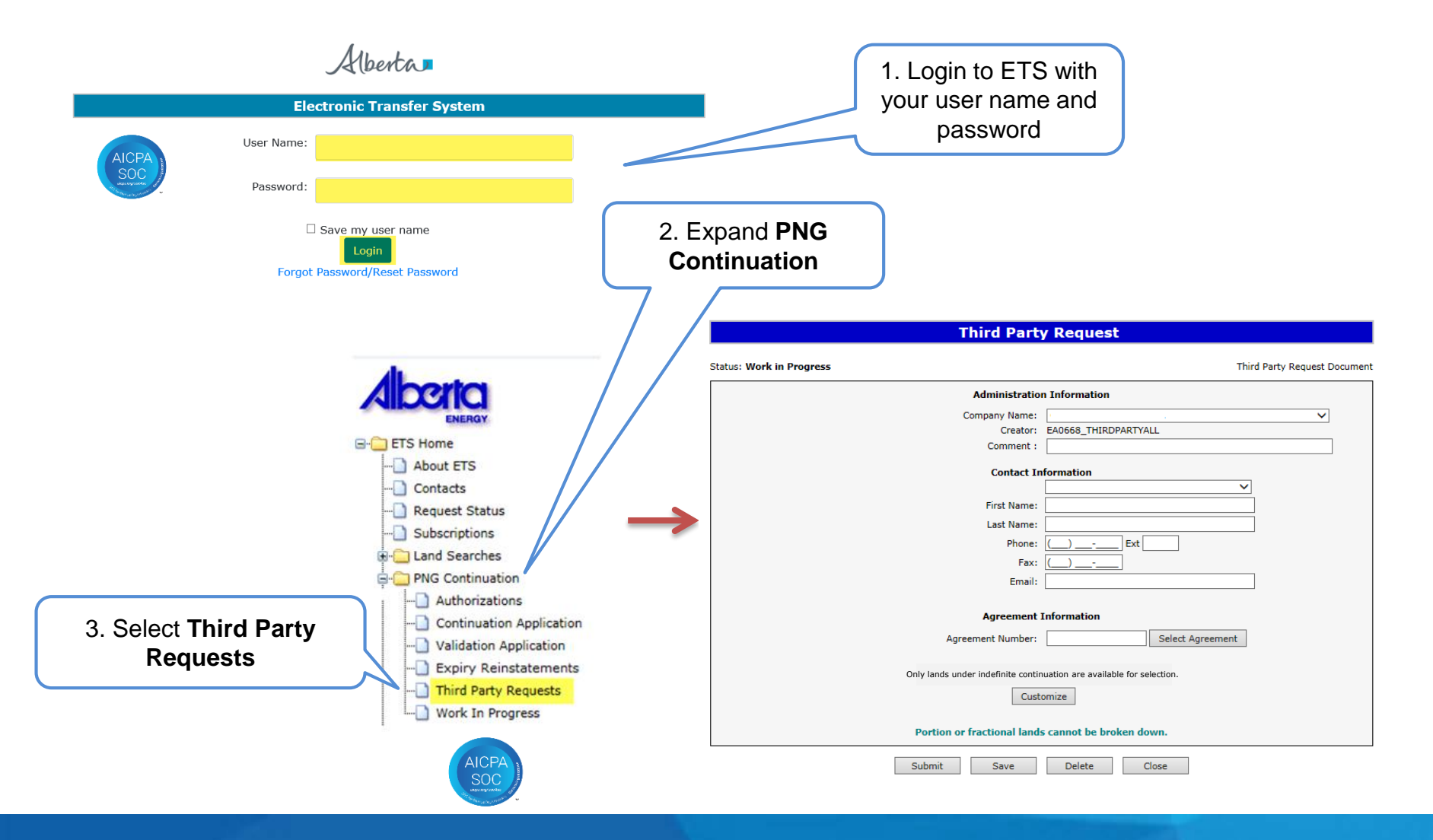

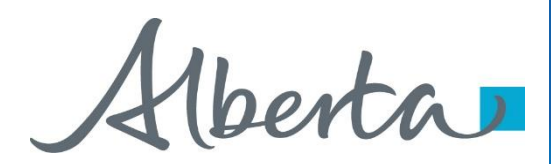

### **Create and Submit a Third Party Request**

- You must have the Creator role to create or withdraw a request and the Submitter role to submit a request.
- Only lands under indefinite continuation can be reviewed for non-productivity and will be available to select.

Alberta

| Create Third Party Request– Administration Information When a request is created, its status is "Work in Progress." | ation 1. Select Company Name and optionally enter Comment |
|----------------------------------------------------------------------------------------------------|-----------------------------------------------------------|
| Third Party R                                                                                                    | equest 385526                                             |
| Status: Work in Progress                                                                                            | Third Party Request Document                              |
| Administratio                                                                                                    | on Information                                            |
| Company Name:                                                                                                    | ABC COMPANY                                               |
| Creator:                                                                                                    | EA0668_THIRDPARTYALL                                      |
| Comment :                                                                                                    | Enter a comment here                                      |
| Contact I                                                                                                    | Information                                               |
|                                                                                                    | Angel Best                                                |
| First Name:                                                                                                    | : Angel                                                   |
| Last Name:                                                                                                    | Best 2. Select <b>Contact</b>                             |
| Phone:                                                                                                    | : (780) 780-7800 Ext 123 Information and                  |
| Fax:                                                                                                    | : (780) 780-7801 edit if required                         |
| Email                                                                                                    | : Angel.Best@gov.ab.ca                                    |
|                                                                                                    |                                                           |
| Agreement                                                                                                    | Information                                               |
| Agreement Number:                                                                                                   | Select Agreement                                          |
| 3. Click Save                                                                                                    | ion are available for selection.                          |
| Custon                                                                                                    | nize Lands                                                |
| Portion or fractional land                                                                                          | ds cannot be broken down.                                 |
| Submit Save                                                                                                    | Delete Close                                              |
|                                                                                                    |                                                           |

Use the Save button after completing information.

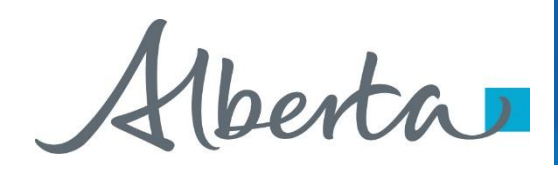

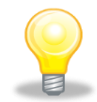

If information is not entered into a mandatory field, or the request validation fails, the screen will display a red error message. The request must be corrected and then you can try to save again.

| Error   | Third Party Request                                                                                                    |  |  |  |
|---------|----------------------------------------------------------------------------------------------------|--|--|--|
| Message | The Phone Number is invalid. Please enter Phone Number in the form of (XXX) XXX-XXXX.         Status: Work in Progress |  |  |  |
|         | Administration Information                                                                                             |  |  |  |
|         | Company Name: ABC COMPANY                                                                                              |  |  |  |
|         | Creator: EA0668_THIRDPARTYALL                                                                                          |  |  |  |
|         | Comment : Enter a comment here                                                                                         |  |  |  |
|         | Contact Information                                                                                                    |  |  |  |
|         | Angel Best V                                                                                                    |  |  |  |
|         | First Name: Angel                                                                                                    |  |  |  |
|         | Last Name: Best                                                                                                    |  |  |  |
|         | Phone: * () Ext                                                                                                    |  |  |  |
|         | Fax: (780) 780-7801                                                                                                    |  |  |  |
|         | Email: Angel.Best@gov.ab.ca                                                                                            |  |  |  |
|         |                                                                                                    |  |  |  |
|         | Agreement Information                                                                                                  |  |  |  |
|         | Agreement Number: Select Agreement                                                                                     |  |  |  |
|         | Only lands under indefinite continuation are available for selection                                                   |  |  |  |
|         | Only lands under indefinite continuation are available for selection.                                                  |  |  |  |
|         | Customize Lands                                                                                                    |  |  |  |
|         | Portion or fractional lands cannot be broken down.                                                                     |  |  |  |
|         | Submit Save Delete Close                                                                                               |  |  |  |

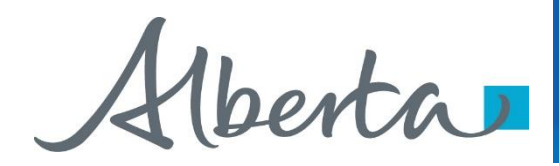

ETS request number is generated and displayed upon successful save. At this time, the request can be retrieved and opened from your Work In Progress list.

| Third Party Re                      | quest 385527                        |  |  |
|-------------------------------------|-------------------------------------|--|--|
| Status: Work in Progress            | Third Party Request Document        |  |  |
| Administratio                       | n Information                       |  |  |
| Company Name:                       | ABC COMPANY                         |  |  |
| Creator:                            | EA0668_THIRDPARTYALL                |  |  |
| Comment :                           | Enter a comment here                |  |  |
| Contact In                          | formation                           |  |  |
|                                     | Angel Best V                        |  |  |
| First Name:                         | Angel                               |  |  |
| Last Name:                          | Best                                |  |  |
| Phone:                              | (780) 780-7800 Ext 123              |  |  |
| Fax: (780) 780-7801                 |                                     |  |  |
| Email: Angel.Best@gov.ab.ca         |                                     |  |  |
|                                     |                                     |  |  |
| Agreement                           | Information                         |  |  |
| Agreement Number:                   | Select Agreement                    |  |  |
|                                     |                                     |  |  |
| Only lands under indefinite continu | uation are available for selection. |  |  |
| Customi                             | ze Lands                            |  |  |
| Portion or fractional lands         | s cannot be broken down.            |  |  |
| Submit Save                         | Delete                              |  |  |

Alberta

#### Create Third Party Request– Agreement Information – Select Agreement

|                        | Third Party Re                      | quest 385527                       |
|------------------------|-------------------------------------|------------------------------------|
|                        | Status: Work in Progress            | Third Party Request Document       |
|                        | Administratio                       | n Information                      |
|                        | Company Name:                       | ABC COMPANY                        |
|                        | Creator:                            | EA0668_THIRDPARTYALL               |
|                        | Comment :                           | Enter a comment here               |
|                        | Contact In                          | formation                          |
|                        |                                     | Angel Best V                       |
|                        | First Name:                         | Angel                              |
|                        | Last Name:                          | Best                               |
|                        | Phone:                              | (780) 780-7800 Ext 123             |
|                        | Fax:                                | (780) 780-7801                     |
|                        | Email:                              | Angel.Best@gov.ab.ca               |
|                        | Agreement                           | Information                        |
|                        | Agreement Number:                   | Select Agreement                   |
|                        |                                     |                                    |
| I. Click on Select 🦳 🗕 | Only lands under indefinite continu | ation are available for selection. |
| Agreement              | Customi                             | ze Lands                           |
|                        | Portion or fractional lands         | s cannot be broken down.           |
|                        | Submit Save                         | Delete Close                       |

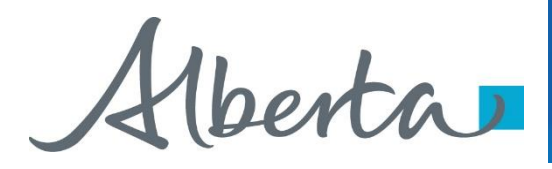

**Create Third Party Request– Agreement Information** 

- Select Agreement (continued)

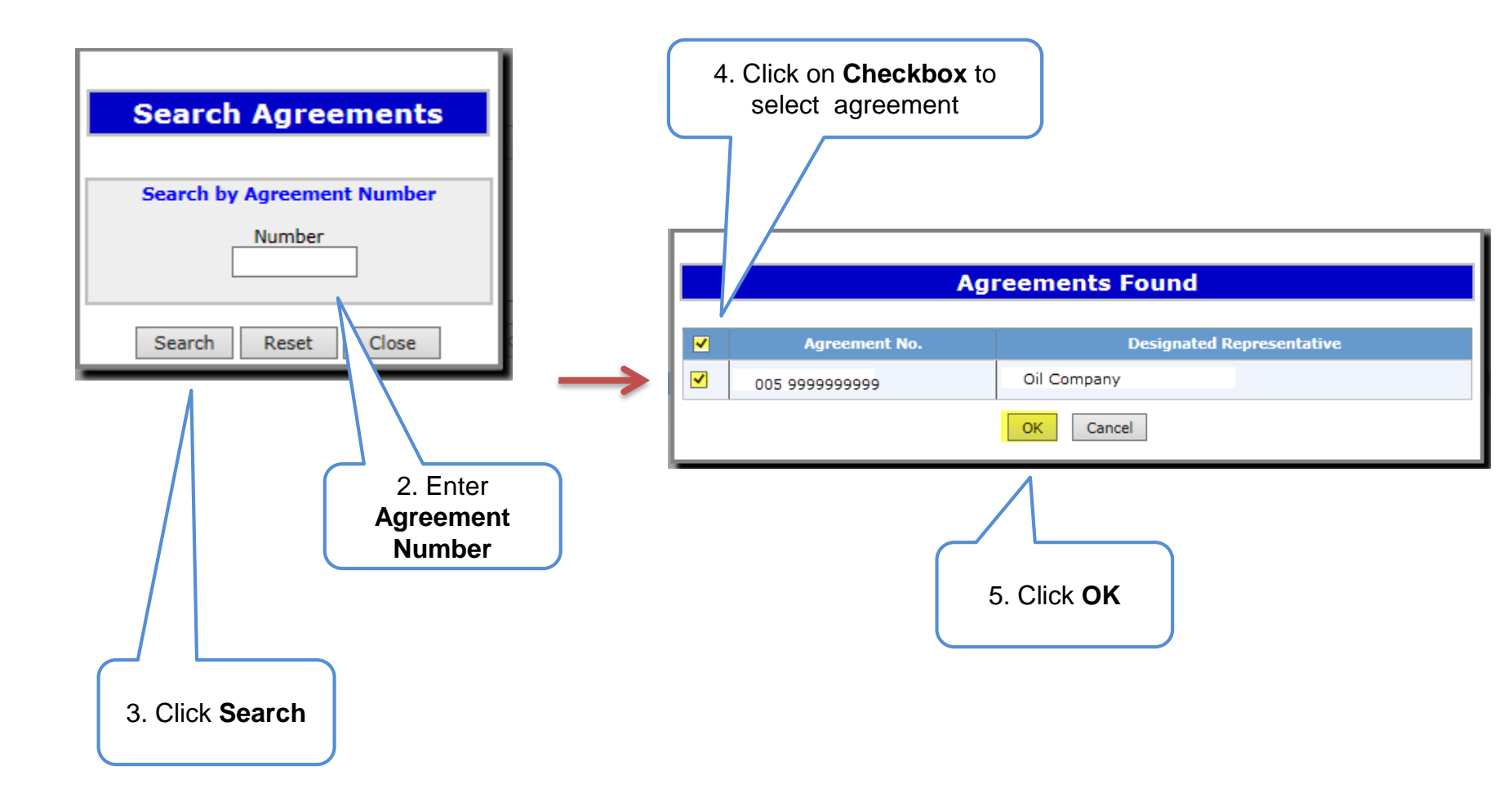

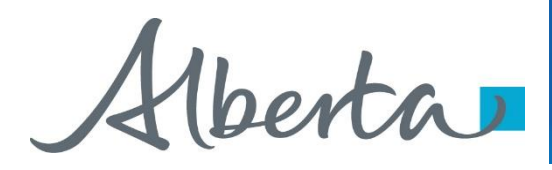

# Create Third Party Request – Only indefinite lands will be available – Customize Lands (continued)

| 4. Click on the checkbox to select lands you want to use for non-productivity review.                                                                                                    | Third Party Request 385527       Status: Work in Progress     Third Party Request Document                                                                                                    |
|----------------------------------------------------------------------------------------------------|----------------------------------------------------------------------------------------------------|
| Customize Land Selection                                                                                                    | Company Name: ABC COMPANY<br>Creator: EA0668_THIRDPARTYALL Comment : Enter a comment here Contact Information                                                                                                    |
| Land         Breakdown To           ✓         8-08-008: 01-SE         LSD         ✓         Breakdown           ✓         8-08-008: 01-SW         LSD         ✓         Breakdown           ✓         8-08-008: 01-NW         LSD         ✓         Breakdown            8-08-008: 01-NW         LSD         ✓         Breakdown            8-08-008: 01-NE         LSD         ✓         Breakdown            8-08-008: 01-NE         LSD         ✓         Breakdown | First Name: Angel<br>Last Name: Best<br>Phone: (780) 780-7800 Ex 123<br>Fax: (780) 780-7801<br>Email: Angel.Best@gov, b.ca<br>Agreement Information<br>Agreement Number: 005 059999 999 Select Agreement                                                            |
| OK Cancel Reset                                                                                                    | Conty lands under indefinite continuation are avail, the for selection.         Land         8-08-008: 01-SE         8-08-008: 02         Customize Lands    Portion or fractional lands cannot be broken down.          Submit       Save       Delete       Close |

Result of customization/breakdown is displayed.

Use the Reset button to clear the screen.

Alberta

#### PNG Continuation Government of Alberta

#### Create Third Party Request – Agreement Information – Change Agreement

| tus: Work in Progress         | Third                                     | Party Request Document | : |                               |
|-------------------------------|-------------------------------------------|------------------------|---|-------------------------------|
| Administra                    | tion Information                          |                        |   |                               |
| Company Nam                   | e: ABC COMPANY                            | ~                      |   | It needed simply Calest       |
| Creato                        | or: EA0668_THIRDPARTYALL                  |                        |   | Il needed, simply Select      |
| Comment                       | t : Enter a comment here                  |                        |   | Agreement again and search a  |
| Contact                       | t Information                             |                        |   | new agreement. The            |
|                               | ✓                                         |                        |   | agreement will be replaced.   |
| First Nam                     | ne: Angel                                 |                        |   |                               |
| Last Nam                      | ne: Best                                  |                        |   | Encure the lende you want     |
| Phon                          | ne: (780) 780-7800 Ext 123                |                        |   | Ensure the lands you want     |
| Fa                            | ax: (780) 780-7801                        |                        |   | reviewed are correct. You may |
| Ema                           | ail: Angel.Best@gov.ab.ca                 |                        |   | wish to customize again.      |
|                               |                                           |                        |   |                               |
| Agreeme                       | nt Information                            | K                      |   |                               |
| Agreement Numbe               | er: 005 0599999999 Select Agreement       |                        |   |                               |
| Only lands under indefinite / | continuation are available for selection. |                        |   |                               |
|                               | Land                                      |                        |   |                               |
| 8-08-                         | -008: 01-SE                               |                        |   |                               |
| 8-08-                         | -008: 01-SW                               |                        |   |                               |
| 8-08-                         | -008: 02                                  |                        |   |                               |
| Custo                         | omize Lands                               |                        |   |                               |
| Portion or fractional la      | nds cannot be broken down.                |                        |   |                               |

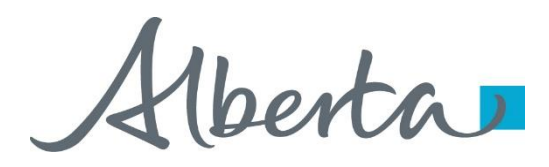

#### **View Third Party Request Document**

The Third Party Request Document is a PDF document which details the information in your request.

Please do not mail a printed request to Alberta Energy.

#### Third Party Request 385527

#### Status: Work in Progress

Third Party Request Document

| Administration Information |                      |   |  |
|----------------------------|----------------------|---|--|
| Company Name:              | ABC COMPANY          | ~ |  |
| Creator:                   | EA0668_THIRDPARTYALL |   |  |
| Comment :                  | Enter a comment here |   |  |
|                            |                      |   |  |
|                            |                      |   |  |
|                            |                      |   |  |

To view the document click on this link.

The Third Party Request Document can be viewed at any time after the application has been saved.

Alberta

#### **Submit Third Party Request**

You must have the Submit submit a request.

When the request is comp submit button.

If there are errors, the requ into work in progress so it corrected and resubmitted

| the Submitter role to      | Third Party Request 385527           |                                                                       |  |  |
|----------------------------|--------------------------------------|-----------------------------------------------------------------------|--|--|
| st.                        | Status: Work in Progress             | Third Party Request Document                                          |  |  |
| est is complete, click the | Administratio                        | n Information                                                         |  |  |
|                            | Company Name:                        | ABC COMPANY                                                           |  |  |
|                            | Creator:                             | EA0668_THIRDPARTYALL                                                  |  |  |
|                            | Comment :                            | Enter a comment here                                                  |  |  |
| ors, the request goes back | Contact Ir                           | formation                                                             |  |  |
| gress so it can be         |                                      | Angel Best V                                                          |  |  |
|                            | First Name:                          | Angel                                                                 |  |  |
| esubmitted.                | Last Name:                           | Best                                                                  |  |  |
|                            | Phone:                               | (780) 780-7800 Ext 123                                                |  |  |
|                            | Fax:                                 | (780) 780-7801                                                        |  |  |
|                            | Email:                               | Angel.Best@gov.ab.ca                                                  |  |  |
|                            | Agreement<br>Agreement Number:       | Information           005         0599999999         Select Agreement |  |  |
|                            | Only lands under indefinite continua | tion are available for selection.                                     |  |  |
|                            | Lā                                   | and                                                                   |  |  |
|                            | 8-08-00                              | 08: 01                                                                |  |  |
|                            | 8-08-008:02                          |                                                                       |  |  |
|                            | Custom                               | Ize Lands                                                             |  |  |
|                            | Portion or fractional land           | s cannot be broken down.                                              |  |  |
|                            | Submit Save                          | Delete Close                                                          |  |  |
| 1. Click Submit            |                                      |                                                                       |  |  |

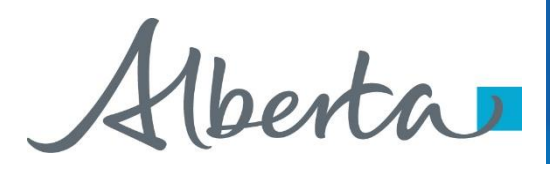

#### Submit Third Party Request (continued)

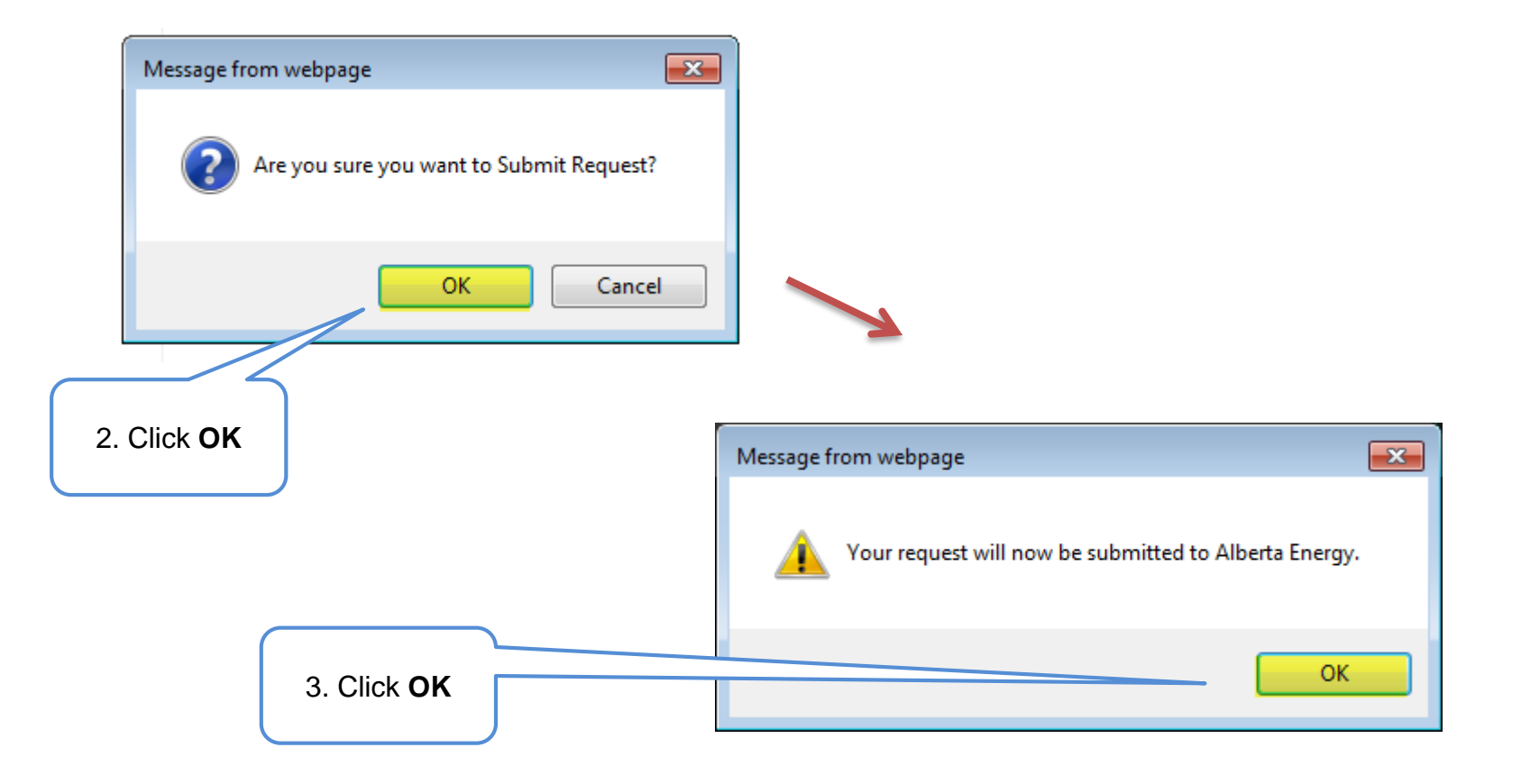

Alberta

#### Submit Third Party Request (continued)

Alberta Energy has received the request when when the status becomes **Processing** (Submitted). The request remains in this status until the request is reviewed.

Submission Date is now displayed.

| Status: Processing (Submitted) | Submitted: 2017/02                 | /15                                  | Third Party Reques                    |
|--------------------------------|------------------------------------|--------------------------------------|---------------------------------------|
|                                | Administratio                      | n Information                        |                                       |
|                                | Company Name:                      | CORAL HILL ENERGY LTD.               | · · · · · · · · · · · · · · · · · · · |
|                                | Creator:                           | EA0668_THIRDPARTYALL                 |                                       |
|                                | Comment :                          | Enter a comment here                 |                                       |
|                                | Contact Ir                         | nformation                           |                                       |
|                                |                                    |                                      | $\checkmark$                          |
|                                | First Name:                        | Angel                                |                                       |
|                                | Last Name:                         | Best                                 |                                       |
|                                | Phone:                             | (780) 780-7800 Ext 123               |                                       |
|                                | Fax:                               | (780) 780-7801                       |                                       |
|                                | Email:                             | Angel.Best@gov.ab.ca                 |                                       |
|                                |                                    |                                      |                                       |
|                                | Agreement                          | Information                          |                                       |
|                                | Agreement Number:                  | 005 0599999999 Select Agreeme        | ent                                   |
|                                | -                                  |                                      |                                       |
|                                | Only lands under indevinite contin | nuation are available for selection. |                                       |
|                                | Li                                 | and                                  |                                       |
|                                | 8-08-0                             | 08: 01                               |                                       |
|                                | 8-08-0                             | 08: 02                               |                                       |
|                                |                                    |                                      |                                       |
|                                | Custom                             | ize Lands                            |                                       |
|                                |                                    |                                      |                                       |

At this stage the request cannot be edited (except Contact Information).

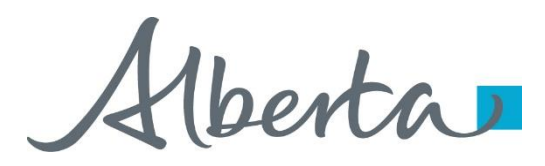

#### Submit Third Party Request (continued)

After the request has been submitted, you can open the document and print a copy for your records. It is suggested that you save an electronic copy for future reference as once an ETS Request is completed they are removed from the Work in Progress screen after 90 days.

| SAMPLE |                   |                                                          |                                                   |                  | Alberta                     |  |
|--------|-------------------|----------------------------------------------------------|---------------------------------------------------|------------------|-----------------------------|--|
|        | February 15, 2017 | TRANSFER SYSTEM                                          | ELECTRONIC TRANSFER SYSTEM<br>THIRD PARTY REQUEST |                  | Tenure                      |  |
|        | 10:23:41 AM       | ARTY REQUEST                                             |                                                   |                  | 9945 - 108 Street           |  |
|        | ETS # 385527      |                                                          |                                                   |                  | Edmonton, Alberta, T5K 2G6  |  |
|        | ETS # 385527      |                                                          |                                                   |                  | Edmonton, Alberta, 1 JK 200 |  |
|        |                   | IVE INFORMATION                                          | RATI                                              | ADMINIST         |                             |  |
|        |                   | ABC COMPANY                                              | :                                                 | Company Name     |                             |  |
|        |                   | Submitted                                                | :                                                 | Request Status   |                             |  |
|        |                   | EA0668_THIRDPARTYALL                                     | :                                                 | Creator          |                             |  |
|        |                   | 2017/02/15                                               | :                                                 | Submission Date  |                             |  |
|        |                   | INFORMATION                                              | ACT I                                             | CONTA            |                             |  |
|        |                   | Angel                                                    | :                                                 | First Name       |                             |  |
|        |                   | Best                                                     | :                                                 | Last Name        |                             |  |
|        |                   | (780) 780-7800 Ext 123                                   | :                                                 | Phone            |                             |  |
|        |                   | (780) 780-7801                                           | :                                                 | Fax              |                             |  |
|        |                   | Angel.Best@gov.ab.ca                                     | :                                                 | Email Address    |                             |  |
|        |                   | T INFORMATION                                            | MENT                                              | AGREEN           |                             |  |
|        |                   | Applying for entire agreement<br>OR portion of agreement |                                                   | Agreement Number |                             |  |
|        |                   | 8-08-008: 01-SE                                          |                                                   | 005 0599999999   |                             |  |
|        |                   | 8-08-008: 01-SW                                          |                                                   |                  |                             |  |
|        |                   |                                                          |                                                   |                  |                             |  |

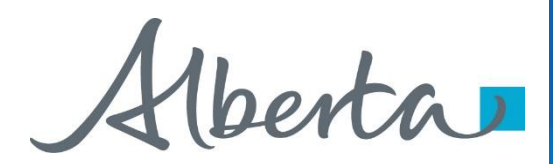

### Work In Progress

- You can use the Work In Progress screen to retrieve all active requests associated with your company.
- Please note that certain requests may have been archived and will no longer be in your Work in Progress list.

Alberta

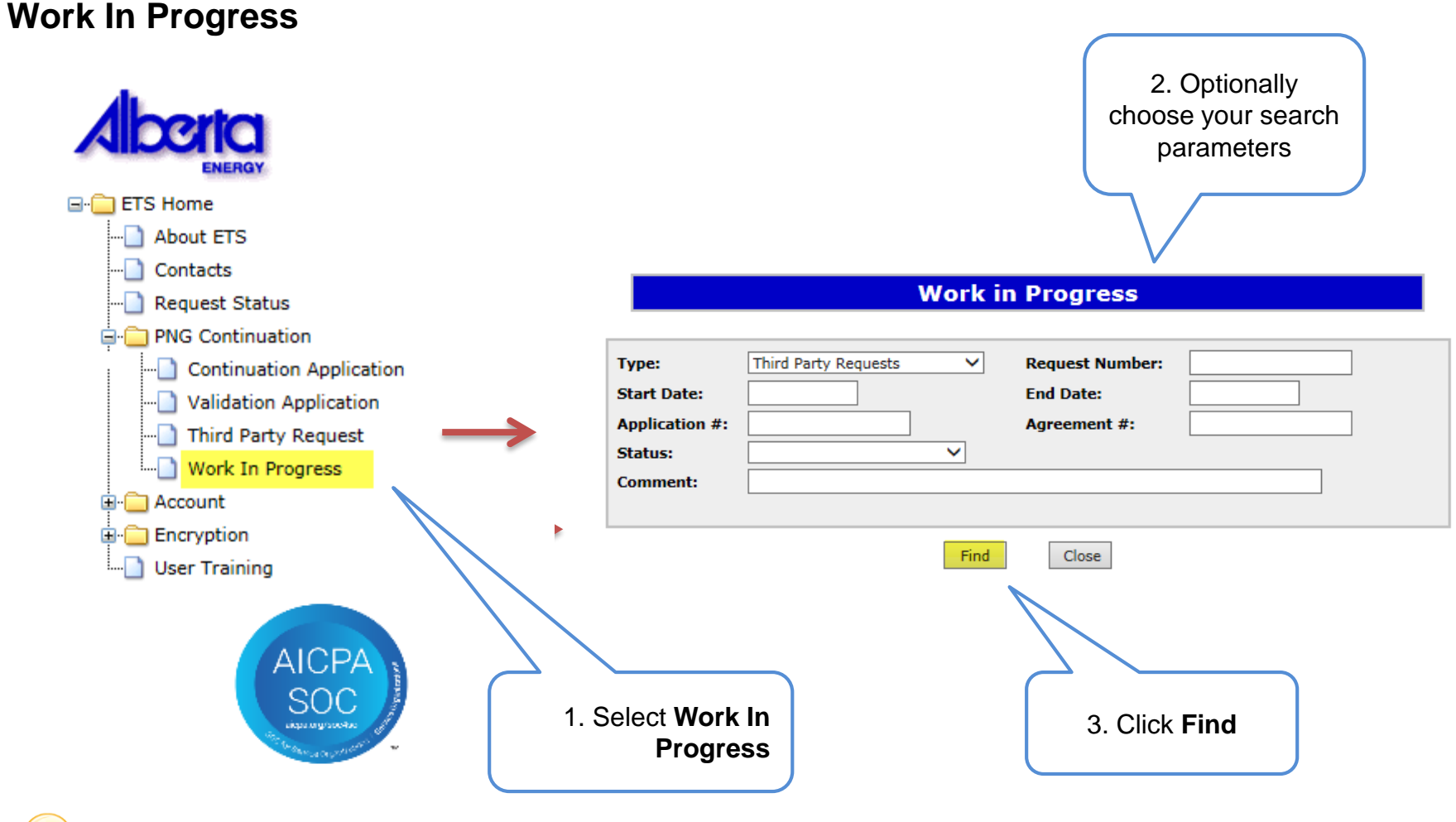

Remove the default date search parameters if you wish to retrieve all active Third Party Requests.

#### **Classification: Protected A**

Aberta

#### PNG Continuation Government of Alberta

#### Work In Progress – Search Parameters and Result

You can utilize the search parameter fields to filter search results.

The table on the right shows the correlation between the parameter fields and each corresponding result column.

Below is a color-highlighted illustration of the Work in Progress search screen to further demonstrate the relationship between the data.

**Work in Progress** 

#### Third Party Requests < **Request Number:** 107202 Type: 2017/01/04 End Date: 2017/01/09 Start Date: 005 9999999999 Application #: Agreement #: Status: Processing ¥ Comment: Find Close Last Updated Application Agreement # Files Application Type YYYY/MM/DD Creator ETS # 107202 Third Party Work in 2017/01/09 0059999999999 Report: Pdf ED2425\_THIRDPARTY Requests Progress 11:04:39

Application # does not pertain to Third Party Requests.

| Parameter Field | Result Column                  |
|-----------------|--------------------------------|
| Туре            | Form Type                      |
| Request Number  | ETS #                          |
| Start/End Date  | Last Updated                   |
| Application #   | Application #                  |
| Agreement #     | Agreement #                    |
| Status          | Status                         |
| Comment         | (not shown as a result column) |

Alberta

#### Work In Progress – Search Result

|                                                               |                                                                                                    |                                                  | V        | Vork in Pi                                     | ogress                                |                                                                 |                                                   |                                  |
|---------------------------------------------------------------|----------------------------------------------------------------------------------------------------|--------------------------------------------------|----------|------------------------------------------------|---------------------------------------|-----------------------------------------------------------------|---------------------------------------------------|----------------------------------|
|                                                               | Type:<br>Start Date:<br>Application #:<br>Status:<br>Comment:                                       | Third Party                                      | Requests | ✓ Rea<br>Ena<br>Aga                            | quest Number<br>d Date:<br>reement #: |                                                                 |                                                   |                                  |
| To load a request<br>click on the ETS<br>request number link. |                                                                                                    |                                                  |          | Find                                           | Close                                 | Last Updated                                                    | Search Result                                     |                                  |
|                                                               | ETS # Applicat<br>Type<br>107202 Third Par<br>Requests<br>107212 Third Par<br>Requests<br>Third Par | ty Work in<br>Progress<br>ty Work in<br>Progress |          | Agreement #<br>00599999999999<br>0048888888888 | Files<br>Report: Pdf                  | 2017/01/09<br>11:04:39<br>20. 7/01/09<br>10:50:27<br>2017/01/05 | Creator<br>ED2425_THIRDPARTY<br>ED2425_THIRDPARTY | To open a document               |
|                                                               | Page 1 2 3 4                                                                                        | Progress                                         | )        | 003777777777                                   |                                       | 13:55:05                                                        | ED2425                                            | click on the report<br>Pdf link. |

Navigate with these page numbers if there are multiple pages of search result.

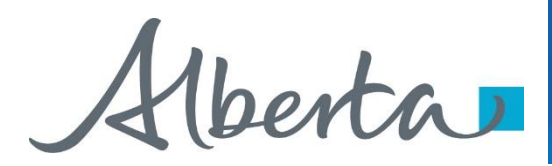

### **Cancel or Withdraw a Third Party Request**

You can:

- Cancel a request in Work in Progress status.
- Withdraw a previously submitted request with a status of Processing (Submitted). Please note that withdrawing a request will remove it from Alberta Energy's records.

Note:

• You must have the Submitter role to cancel or withdraw a request.

Aberta

#### **Cancel Request**

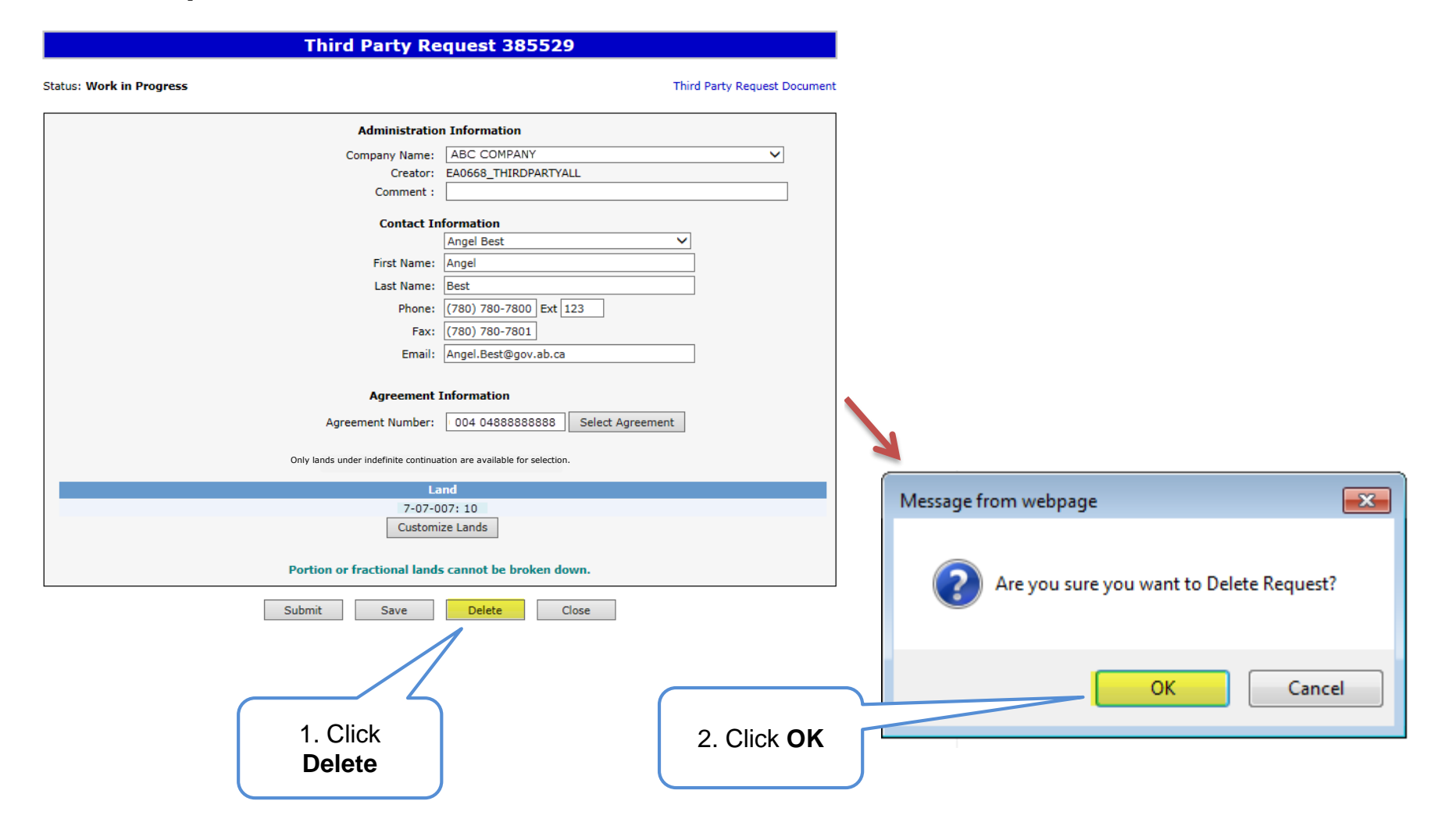

Alberta

#### **Cancel Request (continued)**

Status becomes Client Cancelled.

| Third Party Re                       | equest 385529                     |
|--------------------------------------|-----------------------------------|
| Status: Client Cancelled             | Third Party Request Docu          |
| Administratio                        | n Information                     |
| Company Name:                        | ABC COMPANY                       |
| Creator:                             | EA0668_THIRDPARTYALL              |
| Comment :                            |                                   |
| Contact Ir                           | formation                         |
|                                      | Angel Best 🗸                      |
| First Name:                          | Angel                             |
| Last Name:                           | Best                              |
| Phone:                               | (780) 780-7800 Ext 123            |
| Fax:                                 | (780) 780-7801                    |
| Email:                               | Angel.Best@gov.ab.ca              |
|                                      |                                   |
| Agreement                            | Information                       |
| Agreement Number:                    | 004 0488888888 Select Agreement   |
|                                      |                                   |
| Only lands under indefinite continua | tion are available for selection. |
| Li                                   | and                               |
| 4-13-0:<br>Custom                    | l1:19L09<br>ize Lands             |
| Portion or fractional land           | s cannot be broken down.          |
| Cl                                   | ose                               |

At this stage, the request is no longer editable.

Alberta

#### PNG Continuation Government of Alberta

#### Withdraw Request

| Third Party Request 385517                                                                                                    | When a request is withdrawn, it is                                                                                                    |
|----------------------------------------------------------------------------------------------------|----------------------------------------------------------------------------------------------------|
| Status: Processing (Submitted) Submitted: 2017/02/14 Third Party Request Document                                                                                                    | removed from Alberta Energy's records.                                                                                                    |
| Administration Information                                                                                                    |                                                                                                    |
| Administration Information<br>Company Name: ABC COMPANY<br>Creator: EA0668_THIRDPARTYALL<br>Comment :<br>Contact Information<br>First Name: Angel<br>Last Name: Best<br>Phone: (780) 427-8993 Ext<br>Fax:<br>Email: Angel.Best@gov.ab.ca<br>Agreement Information<br>Agreement Information<br>Agreement Number: 006 060000000 Select Agreement<br>Only lands under Indefinite continuation are available for selection.<br>Land<br>6-06-006: 10<br>6-06-006: 10 | When submitting a new request for the agreement, you must <u>select all lands</u> that you want reviewed.                                                 |
| 6-06-006: 15                                                                                                    |                                                                                                    |
|                                                                                                    |                                                                                                    |
| Portion of fractional lands cannot De broken down.                                                                                                    | Message from webpage                                                                                                    |
| 1. Click<br>With drouv                                                                                                    | Are you sure you want to withdraw the request?<br>This action will delete the request (385517) from Alberta Energy's<br>records. Do you wish to continue? |
| withdraw                                                                                                    | OK Cancel                                                                                                    |

Alberta

#### Withdraw Request (continued)

Status becomes Client Withdrawn.

| Status: Client Withdrawn | Submitted:                          |                                    | Third Party Request Docume |  |
|--------------------------|-------------------------------------|------------------------------------|----------------------------|--|
|                          | Administration                      | 1 Information                      |                            |  |
|                          | Company Name:                       | ABC COMPANY                        | ~                          |  |
|                          | EA0668_THIRDPARTYALL                | ARTYALL                            |                            |  |
|                          | Comment :                           |                                    |                            |  |
|                          | Contact In                          | formation                          |                            |  |
|                          | First Name                          | Appel                              |                            |  |
|                          | First Name:                         |                                    |                            |  |
|                          | Last Name:                          | Best                               |                            |  |
|                          | Phone:                              | (780) 427-8993 Ext                 |                            |  |
|                          | Fax:                                | <u>(_)</u>                         |                            |  |
|                          | Email:                              | Angel.Best@gov.ab.ca               |                            |  |
|                          | Agreement 1                         | Information                        |                            |  |
|                          | Agreement Number:                   | 006 060000000 Select Ag            | reement                    |  |
|                          | Only lands under indefinite continu | ation are available for selection. |                            |  |
|                          | La                                  | nd                                 |                            |  |
|                          | 6-06-0                              | 06: 10                             |                            |  |
|                          | 6-06-0                              | 06:14                              |                            |  |
|                          | 6-06-0                              | 06:15                              |                            |  |
|                          | Customi                             | ze Lands                           |                            |  |
|                          | Portion or fractional lands         | cannot be broken down.             |                            |  |

At this stage, the request cannot be edited.

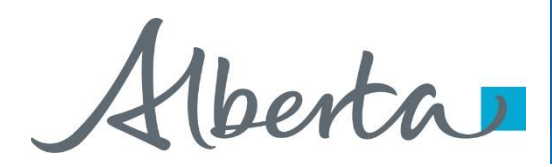

### Third Party Response

- Once the review is processed, a Third Party Response document will be sent to ETS, and the request status becomes Completed.
- An email may be sent from ETS informing your company that a Third Party Response document is available for viewing. These email notifications are considered a courtesy and should not be relied on to track PNG Continuation Third Party Requests in ETS.

Alberta

#### **View Third Party Response Document**

|                    |                | Wor          | k in Pr     | ogress        |              |                   |
|--------------------|----------------|--------------|-------------|---------------|--------------|-------------------|
| _                  |                |              |             |               |              |                   |
| Type:              | Third Party Re | equests N    | ✓ Red       | quest Number  | r:           |                   |
| Start Date:        |                |              | End         | 1 Date:       |              |                   |
| Application #:     |                |              | Agı         | reement #:    |              |                   |
| Status:            | Completed      | ~            |             |               |              |                   |
| Comment:           |                |              |             |               |              |                   |
|                    |                |              |             |               |              |                   |
|                    |                | Fi           | ind         | Close         |              |                   |
|                    |                |              |             |               |              |                   |
| Applicatio         | on             | Application  |             |               | Last Updated |                   |
| ETS # Type         | Status         | # Agro       | eement #    | Files         | YYYY/MM/DD   | Creator           |
| 107202 Third Party | Completed      | 005          | 9999999999  | Report: Pdf   | 2017/01/10   | ED2425_THIRDPARTY |
| Requests           |                |              |             | Final: Por    | 13:54:23     | -                 |
| Page 1 2           |                |              |             |               |              |                   |
|                    |                |              |             |               |              |                   |
| -                  |                | ha Third Da  |             |               |              | ak an aithar lir  |
|                    | to view ti     | ne i nira Pa | any Res     | sponse a      | ocument ci   | CK ON EITNEF III  |
|                    |                |              |             |               |              |                   |
|                    |                | Third Pa     | arty Re     | quest 10      | 07202        |                   |
|                    |                |              |             |               |              | Third Party Per   |
| ompleted           |                | Submitted:   | : 2017/01/  | /10           |              | Third Party R     |
|                    |                |              |             |               |              |                   |
|                    |                | Adr          | ninistratio | n Information |              |                   |
|                    |                | Compa        | any Name:   | ABC Compar    | ıy           |                   |
|                    |                |              | Creator:    | ED2425_THIR   | DPARTY       |                   |
|                    |                | (            | comment :   | Enter a comm  | ient here    |                   |

Aberta

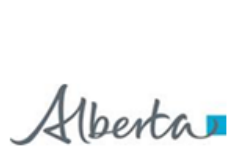

Energy Operations PNG Tenure 9945 108 Street North Petroleum Plaza Edmonton, Alberta T5K 2G6 Canada Telephone (780) 555-1234 Email: Kimberley, Pereira@gov.ab.ca www.alberta.ca

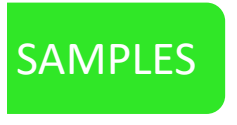

January 20, 2017

#### ABC COMPANY 123 1 STREET SW CALGARY AB T1T 1T1

ATTENTION: Jane Doe Mineral Land Department

#### RE: Productivity Review PNG Agreement 0000100001 Your File Number: M-000001

I acknowlege receipt of your letter dated November 1, 2016 requiesting a reviw of the productivity of a portion of this agreement comprising of, M4 R01 T001: 01SE.

A notice, which will expire on January 20, 2018, has been served pursuat to Section 18 of the PNG Tenure Regulation on the subject lands.

Please request a search of the public records, shortly after expiry of the notice, to determine if the lands are available for positing.

Yours truly,

Kimberley Pereira Team Lead Licence Validations and Rentals

Alberta

Energy Operations PNG Tenure 9945 108 Street North Petroleum Plaza Edmonton, Alberta T5K 2G6 Canada Telephone (780) 555-1234 Email: Kimberley.Pereira@gov.ab.ca www.alberta.ca

January 20, 2017

ABC COMPANY 123 1 STREET SW CALGARY AB T1T 1T1

ATTENTION: Jane Doe Mineral Land Department

RE: Productivity Review PNG Agreement 0000100001 Your File Number: M-000001

I acknowlege receipt of your letter dated November 1, 2016 requiesting a reviw of the productivity on this agreement.

The evidence is still considered adequate to satisfy the continuation requirements of Section 15 of the PNG Tenure Regulation, and a notice of non-productivity will not be served.

Continued agreements are reviewed on an ongoing basis. If at any time activity in the area indicates that the rights under agreement are no longer productive, a notice pursuant to Section 18 of the PNG Tenure Regulation will be served.

Yours truly,

Kimberley Pereira Team Lead Licence Validations and Rentals

**Classification: Protected A** 

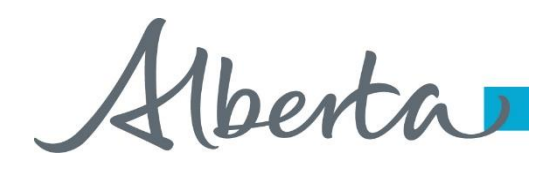

#### **List of ETS Statuses**

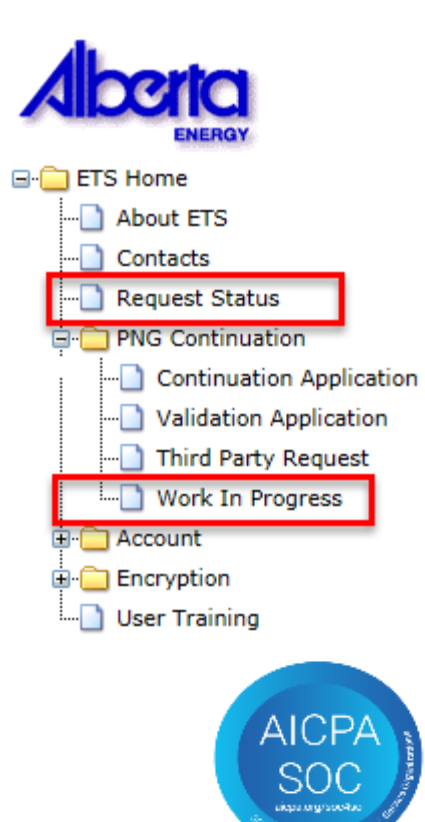

Third Party Requestors can find all ETS Requests under "Work in **Progress**"

Alberta

#### List of ETS Statuses (continued)

| Status Group                            | Status Name            | Description                                                                 | Party                 | Location         |
|-----------------------------------------|------------------------|-----------------------------------------------------------------------------|-----------------------|------------------|
| Creating a Request                      | Work in Progress       | Request has yet to be submitted to the internal system.                     | Third Party Requestor | Work in Progress |
|                                         | Submitted              | Request has been submitted but not yet received by the internal system.     | Third Party Requestor | Work in Progress |
|                                         | Processing (Submitted) | Request has been received by the internal system.                           | Third Party Requestor | Work in Progress |
| Cancelling/<br>Withdrawing a<br>Request | Client Cancelled       | Request has been cancelled from your<br>Work In Progress list by you.       | Third Party Requestor | Work in Progress |
|                                         | Client Withdrawn       | An already submitted request has been withdrawn by you prior to completion. | Third Party Requestor | Work in Progress |

Alberta

#### List of ETS Statuses (continued)

| Status Group   | Status Name         | Description                                                                                           | Party                 | Location         |
|----------------|---------------------|----------------------------------------------------------------------------------------------------|-----------------------|------------------|
| Rejected       | Department Rejected | Request has been rejected by Alberta Energy.                                                          | Third Party Requestor | Work in Progress |
| Final/Response | Completed           | Request is now completed and the Third<br>Party Response document is available for<br>your retrieval. | Third Party Requestor | Work in Progress |

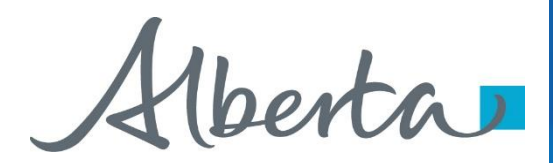

## Resources

ETS Support and Online Learning provides access to relevant guides, courses and other information.

If you have questions, please contact <u>PNGContinuations.Energy@gov.ab.ca</u> or the PNG Tenure Help Line at (780) 644-2300.

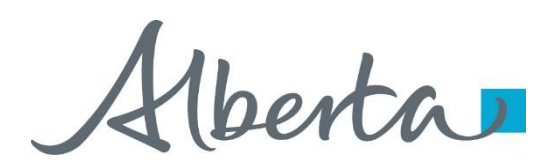

#### PNG Continuation Government of Alberta

Congratulations!

You have completed the ETS – PNG Continuation: Third Party Request Online Training Course

To access **Courses, Guides** and **Forms** for all your ETS Business please see ETS Support and Online Learning.

If you have any comments or questions on this training course, please contact:

Crown Agreement Management Helpdesk: (780) 644-2300 Email inquires: <u>PNGContinuations.Energy@gov.ab.ca</u>

**Classification: Protected A**